## Guía de la aplicación móvil Traversa Ride 360

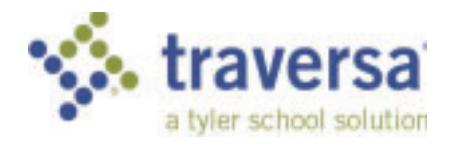

Para acceder a la información de ruta de los estudiantes a través de la aplicación móvil Traversa Ride 360, haga lo siguiente:

1) Descargue "Traversa Ride 360" de la tienda de Google Play o la tienda de Apple App .

2) Una vez completada la instalación, abra la aplicación Ride 360.

3) Lo primero que debe hacer es buscar la escuela a la que asiste su estudiante. Si necesita ayuda, comuníquese con su distrito escolar.

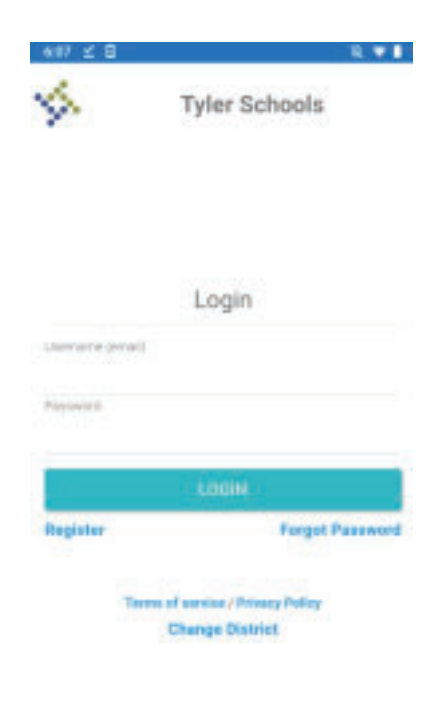

| 6:34 | ≤ 8           | A |
|------|---------------|---|
|      | Find Student. |   |
|      |               |   |

Please enter required information to find your student.

Student ID

4987532

IND STUDENT.

4) Una vez que haya seleccionado su Distrito le aparecerá la pantalla de inicio de sesión. Si aún no tiene un inicio de sesión, haga clic en "Registrarse".

5) Para registrarse, ingrese su dirección de correo electrónico, la contraseña deseada y el nombre. Esto se utilizará para iniciar sesión en la aplicación.

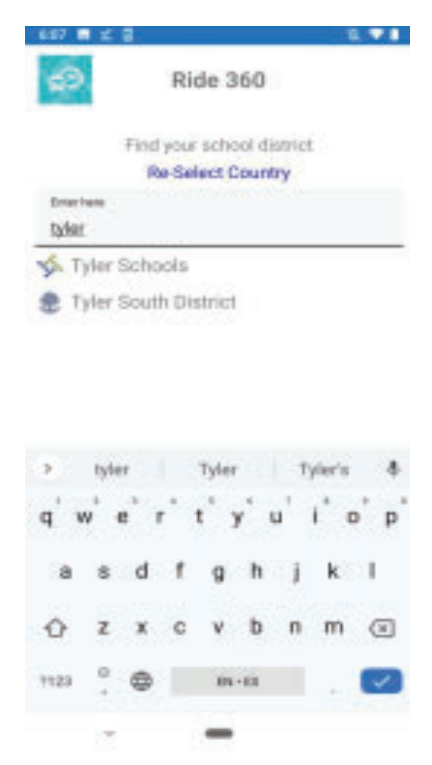

6) Después de registrarse, recibirá una confirmación por correo electrónico. El enlace proporcionado requerirá que confirme su registro a través del sitio web de Ride 360.

7) Ahora puede iniciar sesión y comenzar a agregar

estudiantes. Para agregar un estudiante, presione el botón + en la parte superior. Siga las instrucciones en pantalla para vincular a un alumno.

8) Ingrese la información única proporcionada por su distrito para encontrar a su estudiante. Si no está seguro de su información, comuníquese con su distrito escolar.

9) Una vez que haya agregado a sus estudiantes, podrá ver la información de transporte de cada estudiante.

10) Si desea compartir un enlace de estudiante conalguien, puede hacerlo presionando el botón"compartir". Esto le permitirá ingresar el correo electrónico de la persona con la que le gustaría compartir. Esa persona recibirá un correo electrónico de confirmación y vincula automáticamente a este usuario. Tenga en cuenta que deberán registrarse en Ride 360 si aún no lo han hecho.